## ロイロノートスクールでの健康観察・欠席等連絡について

保護者が出欠カードに必要項目を記入し、<u>8:25までに</u>出席状況と体温を入力します。 欠席・遅刻・早退等の場合は、理由も入力します。

1. 児童のアカウントでログイン

学校から渡された児童生徒のロイロノートアカウントで

ロイロノート・スクールにログインします。

きょうだいがいる場合は、それぞれ連絡が必要です。 ①アプリ、②Webブラウザ版、にお子さんごとのID でログインすることで、使い分けることができます。 ぜひご活用ください。

(QRコードが読み込めない方は、以下のURLに

アクセスしてください) <u>https://n.loilo.tv</u>

「ロイロノートでログイン」 をえらぶ

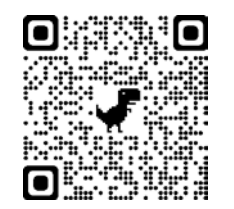

ロイロノートでログイン

Googleでログイン

Microsoftでログイン

2

G

Webブラウザ版 (<u>https://loilonote.app</u>)を利 用する場合は、こちらからログイ ンしてください。

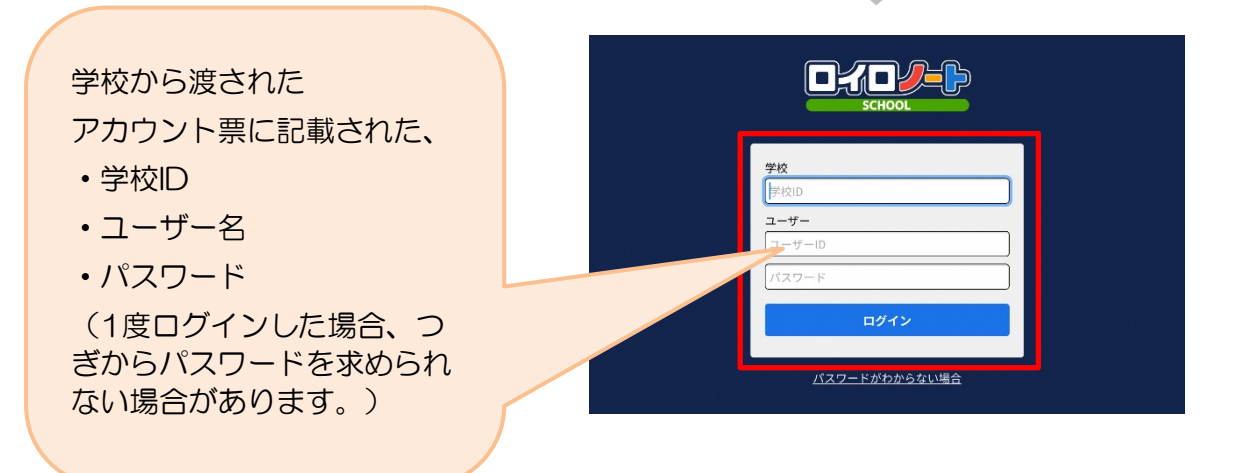

# ①出欠カードのやりとり

保護者が出欠カードに必要項目を記入し、<u>8:25まで</u>に出席状況と体温を入力します。 欠席・遅刻・早退等の場合は、理由も入力します。

#### 1. お子さんのクラスの「家庭と学校の連絡」を選択

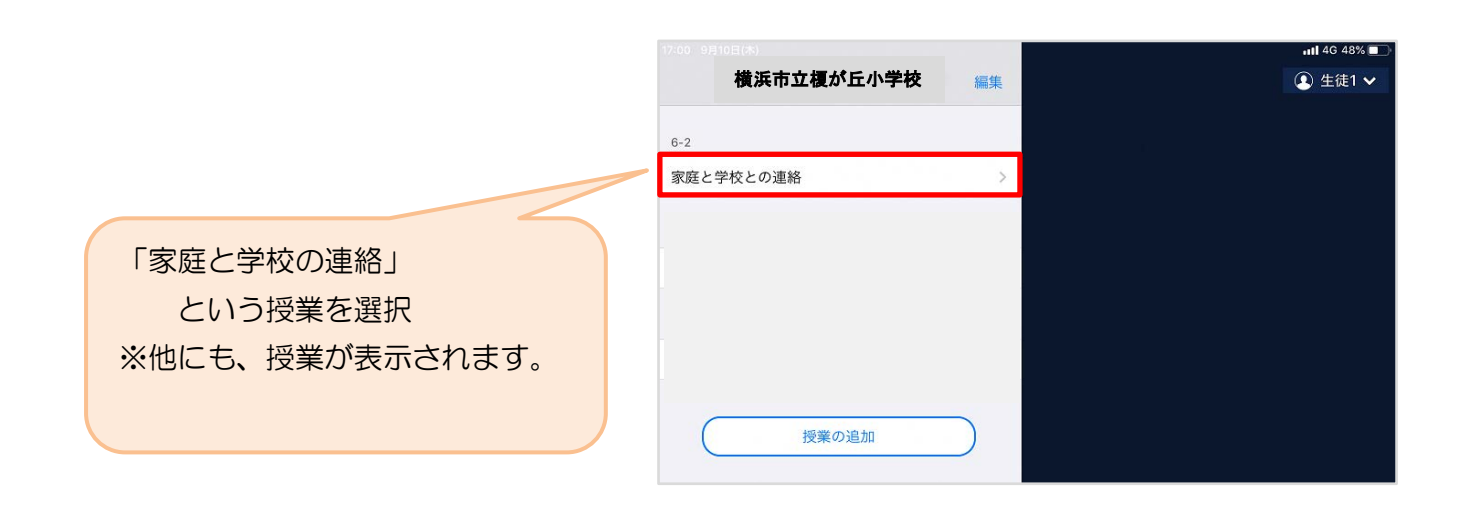

ノートを選択します。

※初回は「ノートを新規作成」してください。

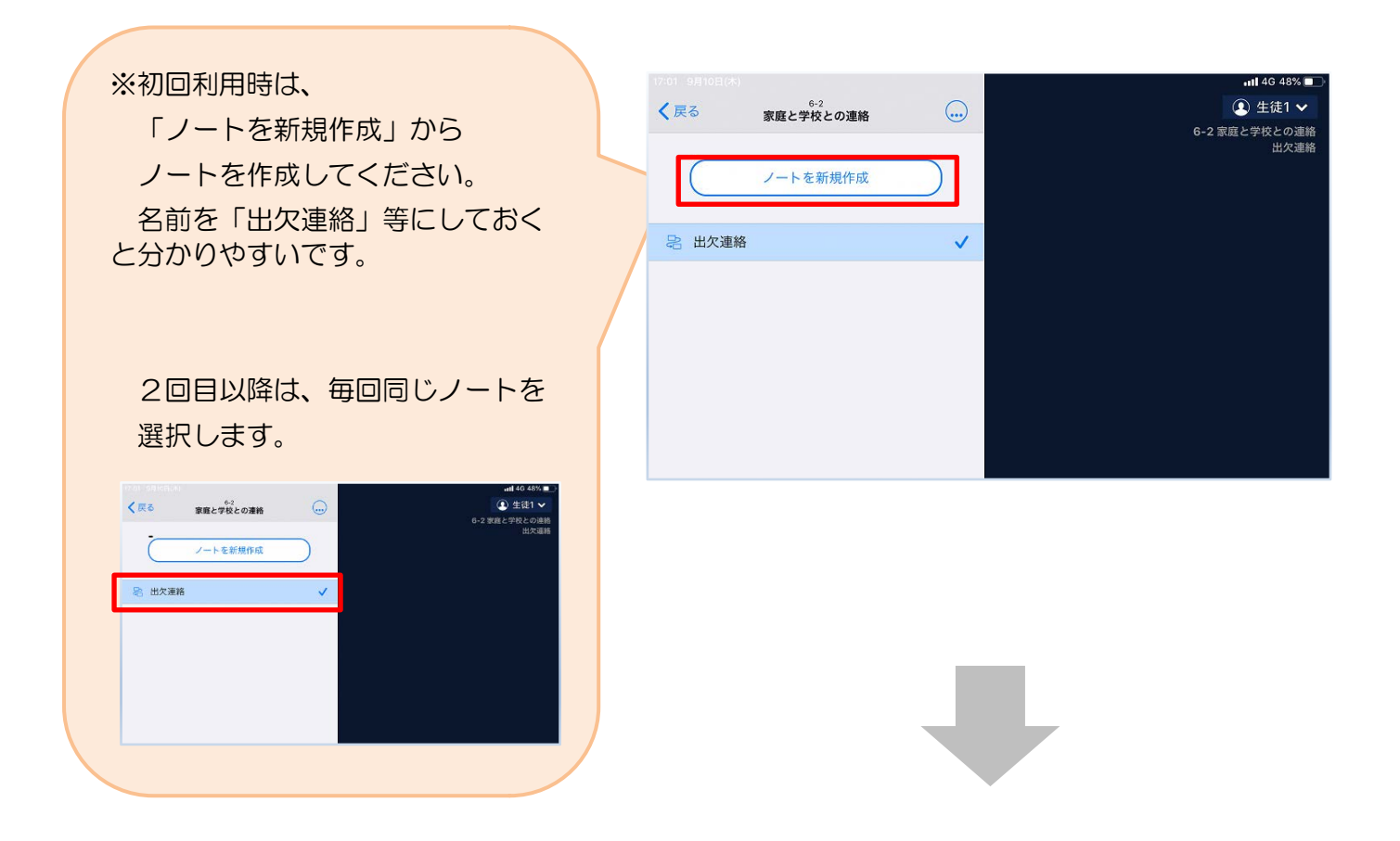

学校から送付された出欠カードを選択します。

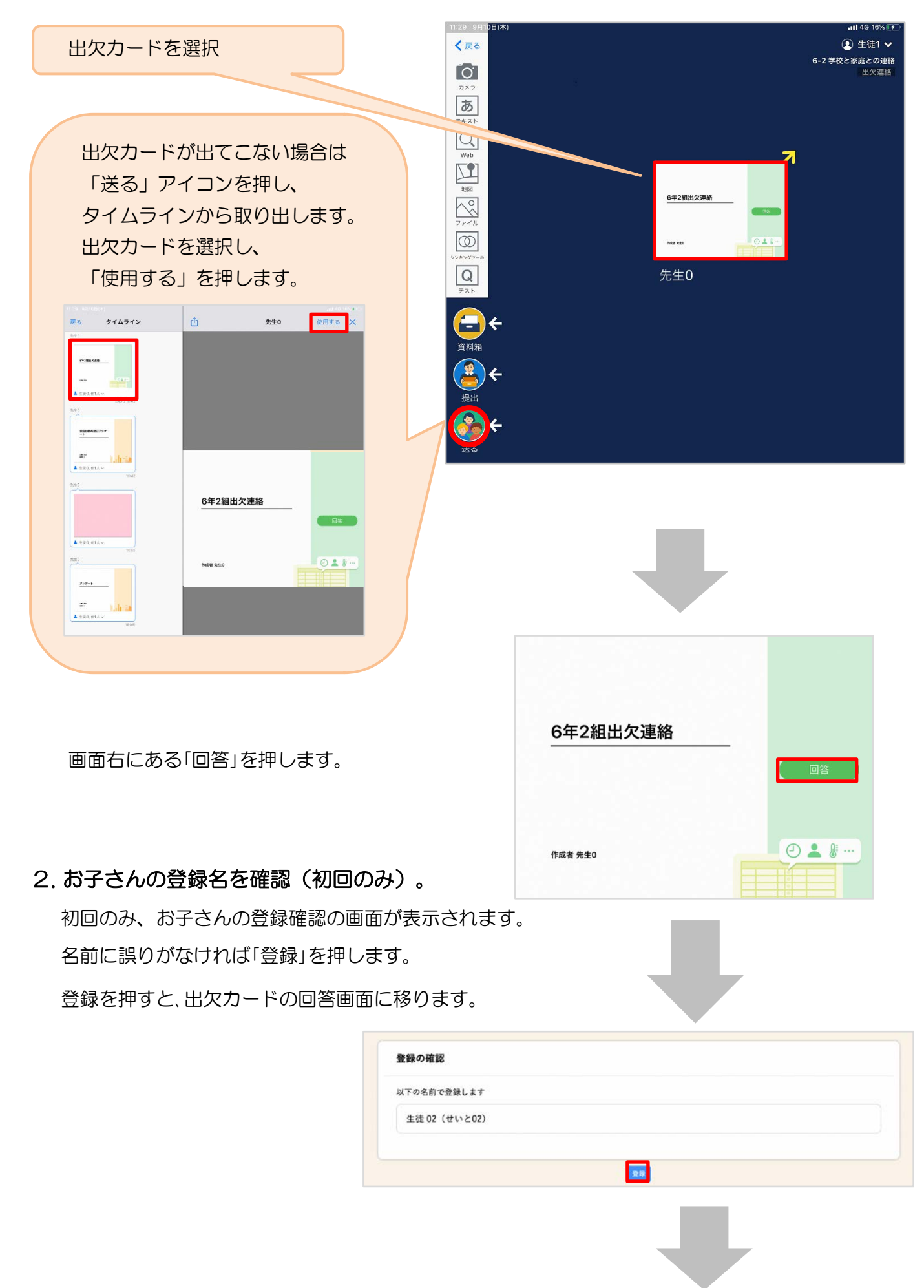

## 3. 出欠カードに回答・送信(毎日、保護者が実施します)

出欠カードを使って出欠・体温の連絡をします。

#### ※出席、欠席等どちらの場合でも、保護者の方が毎日朝8:25までに

#### <u>入力してください。</u>

<u>体温は、土日も含め、毎日入力をお願いします。</u>

|                                                          | ● 出欠連絡 目 腹歴                                                                                                    |  |  |  |
|----------------------------------------------------------|----------------------------------------------------------------------------------------------------|--|--|--|
| 【出席の場合】                                                  | 6年2組出欠連絡                                                                                                    |  |  |  |
| ①日付を確認します。(カードを開いた日付                                     | 氏名 生徒1 / 日付 2020/09/09 *                                                                                                    |  |  |  |
| が表示されています)                                               | 1. 当てはまるものを選択してください                                                                                                    |  |  |  |
|                                                          | ·····································                                                                                                    |  |  |  |
| ②「出席」を選択します。                                             | - 理由を選択してください(複数選択可)                                                                                                    |  |  |  |
| ③体温を入力します。                                               | □ 異常なし     □ 発熱     □ 頭痛     □ 風邪症状       □ 下病・旗痛     □ 社を気・嘔吐     □ インフルエンザ     ● 怪我       ② 通院     □ 公欠     □ 忌引     □ その他                                                                                                    |  |  |  |
|                                                          | 3. 詳細をご記入ください(自由回答)                                                                                                    |  |  |  |
|                                                          | 午後の授業から参加します。                                                                                                    |  |  |  |
|                                                          | 4. 検温                                                                                                    |  |  |  |
|                                                          | 36.5°C                                                                                                    |  |  |  |
| 【欠席・遅刻・早退等の場合】                                           | 送信                                                                                                    |  |  |  |
| ①欠度・遅刻・日沢等をする日付を                                         |                                                                                                    |  |  |  |
| 確認、入力します。                                                | 「送信」を押す。                                                                                                    |  |  |  |
| (カードを開いた日付が表示されています)                                     |                                                                                                    |  |  |  |
|                                                          |                                                                                                    |  |  |  |
| ②欠席・遅刻・早退等を選択します。                                        |                                                                                                    |  |  |  |
| ③理由を選択します。                                               | ◎ 出欠連絡 自履歴                                                                                                    |  |  |  |
| ④必要に応じ、詳細の連絡事項を入力します。                                    | 6年2組出欠連絡<br>氏名 生徒1 / 日付 2020/09/09 *                                                                                                    |  |  |  |
|                                                          | 1. 当てはまるものを選択してください                                                                                                    |  |  |  |
| ⑤体温を入力します。                                               |                                                                                                    |  |  |  |
|                                                          | 山原 以下の内容で送信してよろしいですか?                                                                                                    |  |  |  |
|                                                          | 以下の内容で送信してよるしいですか?           2. 理由を選択し         出欠: 遅刻                                                                                                    |  |  |  |
|                                                          | 以下の内容で送信してよるしいですか? 2. 理由を選択し 出欠: 遅刻 理由: 通院 □ ア制: 第 件理 2015                                                                                                    |  |  |  |
|                                                          | 出版         以下の内容で送信してよるしいですか?           2. 理由を選択し         出欠: 遅刻           異常なし         理由: 通院           ア前・鼠         冷温: 36.5           詳細:         午後の授業から参加します。                                                                                                    |  |  |  |
|                                                          | 出版         以下の内容で送信してよるしいですか?           2. 理由を選択し         出欠: 遅刻           異常なし         理由: 通院           下剤・銀         ろ6.5           評細: 午後の授業から参加します。           3. 詳細をご記み   閉じる 送信                                                                                                    |  |  |  |
| 確認画面が出ますので、入力内容を確認                                       | 以下の内容で送信してよるしいですか? 2. 理由を選択 . 受点なし、 運刻 理由: 通院 体温: 36.5 詳細: 午後の授業から参加します。 3. 詳細をご記え 閉じる 送信 午後の授業から参加します。                                                                                                    |  |  |  |
| 確認画面が出ますので、入力内容を確認                                       | 出版       以下の内容で送信してよるしいですか?         2. 理由を選択し       当次: 遅刻         異常なし       一、酒院         二 予約・説       一         2. 謝院       一         通院       一         通院       一         第4:       36.5         詳細:       午後の授業から参加します。         3. 詳細をご記み       閉じる         送信       午後の授業から参加します。 |  |  |  |
| 確認画面が出ますので、入力内容を確認<br>し、「送信」を押します。                       | 田田       以下の内容で送信してよるしいですか?         2. 理由を選択       出欠: 遅刻         夏葉なし       理由: 通院         「予州・振       36.5         詳細をご記       閉じる         送信       年後の授業から参加します。         4. 検温       36.5 °C                                                                                         |  |  |  |
| 確認画面が出ますので、入力内容を確認<br>し、「送信」を押します。<br>これで出欠連絡が学校に送られました。 | 出版       以下の内容で送信してよるしいですか?         2. 理由を選択       出欠: 遅刻         理由::通院       確況         可請定       確況         可請定       確況         可請定       年後の授業から参加します。         3. 詳細をご記?       閉じる         送信       年後の授業から参加します。         4. 検温       3 6 . 5 °C         送価       送価               |  |  |  |

|                                  | 回答が送信されました。                                  | <u></u>        |                                                                         | 欠連絡                                     | 送信しました | 直 履歴              |
|----------------------------------|----------------------------------------------|----------------|-------------------------------------------------------------------------|-----------------------------------------|--------|-------------------|
|                                  |                                              |                | 6年2組出欠連                                                                 |                                         |        |                   |
|                                  |                                              |                | 式名 生徒1 / E                                                              | 119 2020/09/09 20<br>E選択してください<br>欠席    | 遅刻     | 8                 |
|                                  |                                              |                | <ol> <li>2.理由を選択してく</li> <li>只常なし</li> <li>下痢・腹痛</li> <li>図鏡</li> </ol> | :ださい(複数選択可)<br>一 発熱<br>一 吐き気・嘔吐<br>一 公欠 | -      | 風邪症状<br>怪我<br>その他 |
|                                  |                                              |                | <ol> <li>詳細をご記入くれ<br/>午後の授業から</li> <li>4. 検温<br/>36.5</li> </ol>        | ださい(自由回答)<br>。参加します。<br>] °C            |        |                   |
| 「履歴<br>の履歴                       | ₹」のタブから送信した出欠<br>₹を見ることができます。                | ×              | 優 出欠連絡                                                                  |                                         |        |                   |
| 履歴<br>も<br>出<br>り<br>見<br>る<br>こ | 回面から保護者/児童<br>マカードの送信/編集履歴を<br>ことができます。学校による | /10/0202<br>لر | 14 Vの連絡<br>カ日 時間 出                                                      | 欠 体温                                    | 理由     | 3¥48              |

10/14

10/14

13:25

11:46

●欠席

●遅刻

35.4 °C

35.4 °C

風邪症…

風邪症…

遅刻→欠席

入力内容の変更があった場合は

左端に人物マークが表示されます。